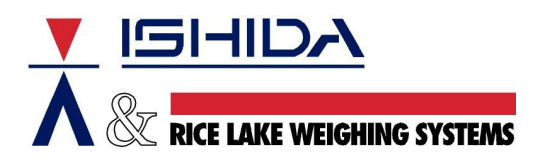

# **TECHNICAL BULLETIN**

Bulletin Number TB20040915

September 15, 2004

Product: Ishida ScaleLink Pro scale management software

Issue: <u>3000 Series Barcodes & Item Codes</u>

Contents: Settings to Read 3000 Series Codes to Transfer to AC-4000 Scales

#### Background

When Ishida's 3000 Series scales are programmed, the PLU number is automatically placed in the Item Code field. If the 10-Digit Code field is left blank then the Item Code (PLU number) is used as the Barcode number. The Barcode number is in the "I" positions in the standard UPC Barcode format shown below.

FFIIIIVPPPPC

Where:

- F = Flag
- I = Identification Code Number
- V = Price Verify Digit
- P = Total Price
- C = Check Digit

#### lssue

ScaleLink Pro version 3.2x supports the Item Code settings of the AC-4000, which differ from the 3000 Series. In order to successfully transfer the Item Code in a 3000 Series scale's PLU file into ScaleLink Pro, some default settings must be changed. Default settings in the AC-4000 Series scale must also be changed to match the 3000 Series Item Code.

#### Changes

<u>SLP</u>

Make the following changes in ScaleLink Pro version 3.2x in order to read the Item Code in the correct format from a 3000 Series scale.

- 1. In the Setup menu, select Fields.
- 2. Select PLU Fields (page 1).
- 3. Click the Advanced Settings button.
- 4. Highlight *Department*, then click the *Edit* button.
- 5. Change the *Display Width* to 1. (See Figure 1).
- 6. Click the OK button.
- 7. Highlight *Group*, then click the *Edit* button.
- 8. Change the Display Width to 2.
- 9. Click the OK button.
- 10. Highlight *Item Code*, then click the *Edit* button.
- 11. Change the Display Width to 5.
- 12. Click the OK button three times.

| Edit PLU Field                                                     |                                                       | ×                                    |
|--------------------------------------------------------------------|-------------------------------------------------------|--------------------------------------|
| Name Department<br>Field<br>Type Department 💌<br>Display?          | Display 1<br>Width 0<br>Digits after 0<br>Dec. Pt.    | OK<br>Cancel                         |
| Print in Report? 9999   Maximum 9999   Minimum 0   Default Value 0 | Field Values<br>(Leave blank if any value can be set) | Add<br>Edit<br>Delete<br>Set Default |
|                                                                    | *: Default value                                      |                                      |

Fig 1. Advanced Settings for PLU field "Department "

# <u>AC-4000</u>

Make the following changes in the AC-4000's setup in order to receive the Item Code from ScaleLink Pro in the same format as a 3000 Series scale.

- 1. Enter 6000, then press the MODE key.
- 2. Enter 3, then press the *ENTER* key.
- 3. At step B03-01, enter 45, then press the *ENTER* key twice. [The last five digits of the Item Code will print as the barcode number.]
- 4. At step B03-02, enter *11*, then press the *ENTER* key twice. [The first digit of the Item Code is used as the Department number.]
- 5. At step B03-03, enter 22, then press the *ENTER* key. [The second and third digits of the Item Code are used as the Group number.]
- 6. Press the END key, then the MODE key.

## Notes

- Although the Item Code can be used as the Barcode number, it is always recommended that the Barcode number be programmed in the 10-Digit Code field of the PLU.
- There is no need to edit the settings in ScaleLink Pro or the AC-4000 in the following cases:
  - a. ScaleLink Pro will be used exclusively with AC-4000 Series scales.
  - b. The barcode number is programmed under 10-Digit Code field in the 3000 Series scale(s).
- There is no need to edit the settings in the AC-4000 if the PLU numbers, and therefore barcode numbers, are three-digits or less. The default settings will work for PLU/Barcode numbers up to 999.

## Reference

- AC-4000 Series Manager's Manual, section 2.3 "Item Code".
- ScaleLink Pro User's Guide for Version 3.2x, section A.3 "Customizing a PLU Field (Advanced Settings)".